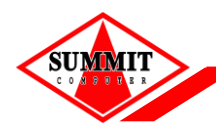

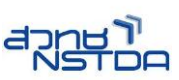

์ คู่มือการติดตั้ง Token (safe net) Driver

## คู่มือการติดตั้ง Token (safe net) Driver

SafeNet Driver Software เป็นโปรแกรม Driver และ Tool ที่เครื่องคอมพิวเตอร์ ใช้ในการ ติดต่อกับอุปกรณ์ Token เมื่อติดตั้งโปรแกรมเรียบร้อยแล้วและเสียบอุปกรณ์Token จะทำให้สามารถมองเห็นและเรียกใช้งาน Certificate ที่อยู่ใน Token ได้โดยอัตโนมัติ และเมื่อถอด Token ออก Certificate จะหายไปจากเครื่อง โดยอัตโนมัติเช่นกัน

- 1. เปิดไฟล์ Driver จาก DVD RW Drive
  - 1.1. ให้เลือก Folder x64 เนื่องจาก Windows ในเครื่องที่ลง เป็น Windows 64Bit
     กรณีเครื่องที่เป็น Windows 32Bit ให้เลือก Folder x32 แทน

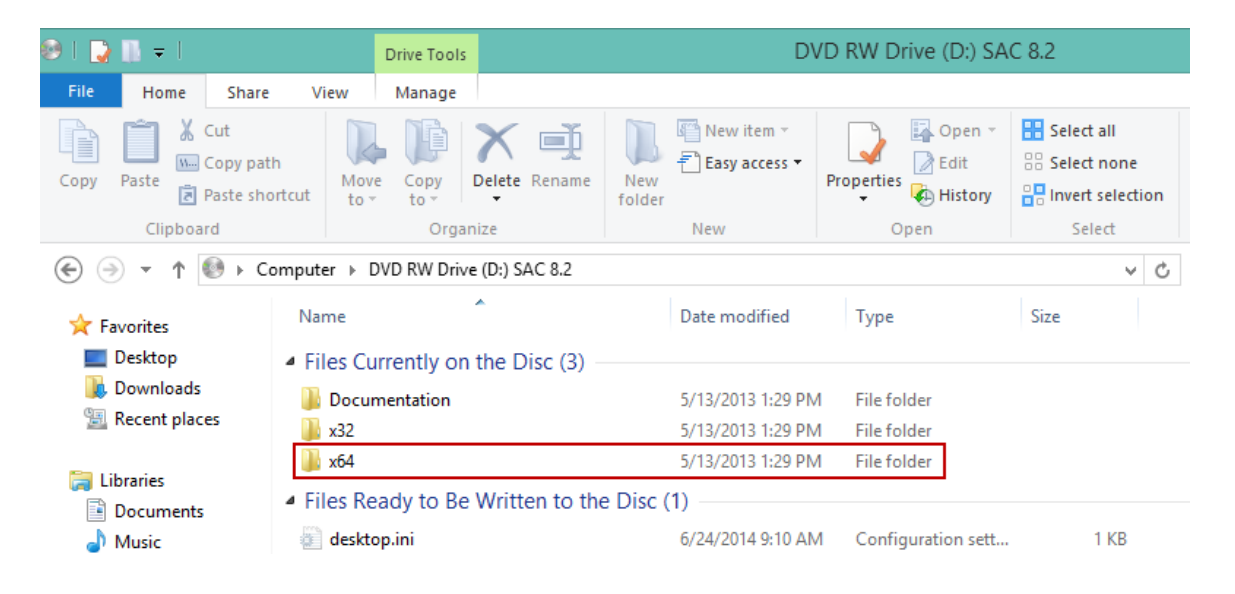

2. จากนั้นทำการคลิ๊กที่ SafeNetAuthenticationClient-eToken-x64-8.2.msi

| 🏨 l 💽 🕕 = l     |                                                     | x64                         |                  |                                                             |               |
|-----------------|-----------------------------------------------------|-----------------------------|------------------|-------------------------------------------------------------|---------------|
| File Home Share | e View                                              |                             |                  |                                                             |               |
| Copy Paste      | th<br>ortcut to v to v                              | New item •<br>New<br>folder | Properties       | pen 🔹 Select all<br>lit 🔅 Select non<br>story 🔐 Invert sele | ne<br>ction   |
| Clipboard       | Organize                                            | New                         | Open             | Select                                                      |               |
| ⊛ ∋ - ↑ 퉫 - c   | Computer → DVD RW Drive (D:) SAC 8.2 →              | x64                         |                  |                                                             | V 🖒 Search xi |
| 🔆 Favorites     | Name                                                | D                           | ate modified     | Туре                                                        | Size          |
| Desktop         | <ul> <li>Files Currently on the Disc (2)</li> </ul> |                             |                  |                                                             |               |
| bownloads       | 🛃 SafeNetAuthenticationClient-eToke                 | n-x64-8.2.msi 1             | 1/6/2012 2:14 AM | Windows Installer                                           | 32,809 KB     |
| 🕍 Recent places | 🔂 SafeNetAuthenticationClient-x64-8.                | 2.msi 1                     | 1/6/2012 2:14 AM | Windows Installer                                           | 34,617 KB     |
| 🔚 Libraries     |                                                     |                             |                  |                                                             |               |

ระบบงาน RDC Online

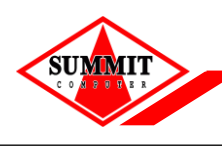

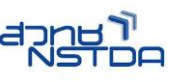

## ้คู่มือการติดตั้ง Token (safe net) Driver

|        |                             |                 | _ |
|--------|-----------------------------|-----------------|---|
|        |                             | 53              | ≣ |
|        | แท็บใหม่                    | Ctrl+T          | 1 |
|        | หน้าต่างใหม่                | Ctrl+N          |   |
|        | หน้าต่างใหม่และไม่ระบุด้วตน | Ctrl+Shift+N    |   |
| Rabbit | บุ๊กมาร์ก                   |                 | ► |
|        | แท็บล่าสุด                  |                 | × |
|        | เปิดใช้ Chrome ในโหมด Wind  | dows 8 อีกครั้ง |   |
|        | แก้ใข                       | ต้ด ค้ดลอก วาง  |   |
|        | હોશ                         | - 100% + []     |   |
|        | บันทึกหน้าเว็บเป็น          | Ctrl+S          |   |
|        | ด้นหา                       | Ctrl+F          |   |
|        | พิมพ์                       | Ctrl+P          |   |
|        | เครื่องมือ                  |                 | F |
|        | ประวัติการเข้าชม            | Ctrl+H          |   |
|        | ดาวน์โหลด                   | Ctrl+J          |   |
|        | ลงชื่อเข้าใช้ Chrome        |                 |   |
| 2      | การตั้งค่า                  |                 |   |
|        | เกียวกับ Google Chrome      |                 |   |
|        | ความช่วยเหลือ               |                 |   |
|        | ออก                         | Ctrl+Shift+Q    |   |

3. คลิกปุ่ม Next

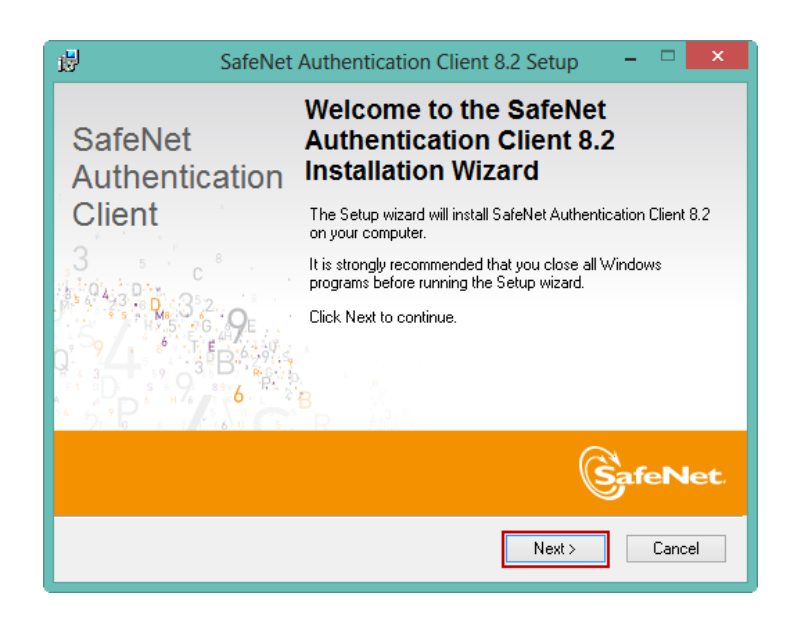

4. หน้าจอ SafeNet Authentication Client 8.2 Setup

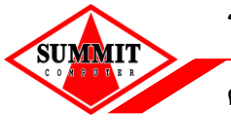

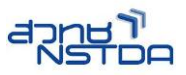

- 4.1 สามารถคลิกเลือกภาษาที่ผู้ใช้งานต้องการได้
- 4.2 เมื่อทำการเลือกภาษาเรียบร้อย ให้ทำการ คลิกปุ่ม "Next"

| 虔 | SafeNet Authentication Client                                                                                         | 8.2 Setup 🗕 🗆 🗙 |
|---|----------------------------------------------------------------------------------------------------|-----------------|
|   | Interface Language Select the interface language.                                                                     | SafeNet         |
|   | Select the SafeNet Authentication Client 8.2 interface la                                                             | anguage:        |
|   | English v                                                                                                    |                 |
|   | Chinese<br>Czech<br>English<br>French<br>German<br>Hungarian<br>Italian<br>Japanese<br>Korean<br>Lithuanian<br>Polish | Next > Cancel   |
|   | Portuguese<br>Romanian<br>Russian<br>Spanish<br>Thai<br>Traditional Chinese                                           |                 |
|   | Spanisn<br>Thai<br>Traditional Chinese<br>Vietnamese                                                                  |                 |

- 5. คลิกเลือก I accept the license agreement เพื่อยอมรับเงื่อนไขในการติดตั้ง
  - 5.1 คลิกปุ่ม "Next"

| 😸 SafeNet Authentication Client 8.2 Setup 🗧 🗆                                                                                                    | ×   |
|----------------------------------------------------------------------------------------------------|-----|
| License Agreement Please read the following license agreement carefully.                                                                                                    | et. |
| SAFENET SOFTWARE LICENSE TERMS<br>SafeNet Authentication Client                                                                                                    | ^   |
| Legal notice:                                                                                                    |     |
| SafeNet software is not sold; rather, copies of SafeNet software are<br>licensed all the way through the distribution channel to the end user.<br>UNLESS YOU HAVE ANOTHER AGREEMENT DIRECTLY WITH SAFENET THAT<br>CONTROLS AND ALTERS YOUR USE OR DISTRIBUTION OF THE SAFENET<br>SOFTWARE, THE TERMS AND CONDITIONS OF THE APPLICABLE LICENSE<br>AGREEMENTS BELOW APPLY TO YOU. Please read the agreements | ~   |
| I accept the license agreement     I do not accept the license agreement                                                                                                    |     |
| < Back Next > Cance                                                                                                    |     |

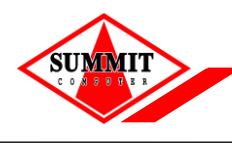

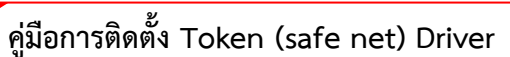

- 6. โปรแกรมแสดงหน้าจอ เพื่อให้ผู้ใช้งานเลือกที่อยู่ให้กับ Driver ที่ทำการติดตั้ง
  - 6.1 กรณีต้องการเลือกที่อยู่ให้ Driver ให้คลิกปุ่ม "Browse" จากนั้นทำการเลือกที่อยู่ที่ต้องการ จัดเก็บ
  - 6.2 กรณีต้องการใช้ที่อยู่ในการจัดเก็บ Driver เป็นตามที่โปรแกรมเลือกมาให้ ก็สามารถคลิกปุ่ม"Next" ได้ทันที

| 🖞 SafeNet Authentication Client 8.2 Setup 😑 🔍                                               |
|---------------------------------------------------------------------------------------------|
| Destination Folder<br>Select a folder in which the application will be installed.           |
| Setup will install the files for SafeNet Authentication Client 8.2 in the following folder. |
| Destination Folder<br>C:\Program Files\SafeNet\Authentication\ Browse                       |
|                                                                                             |
| < Back Next > Cancel                                                                        |

7. โปรแกรมแสดงหน้าจอ ระหว่างทำการติดตั้ง

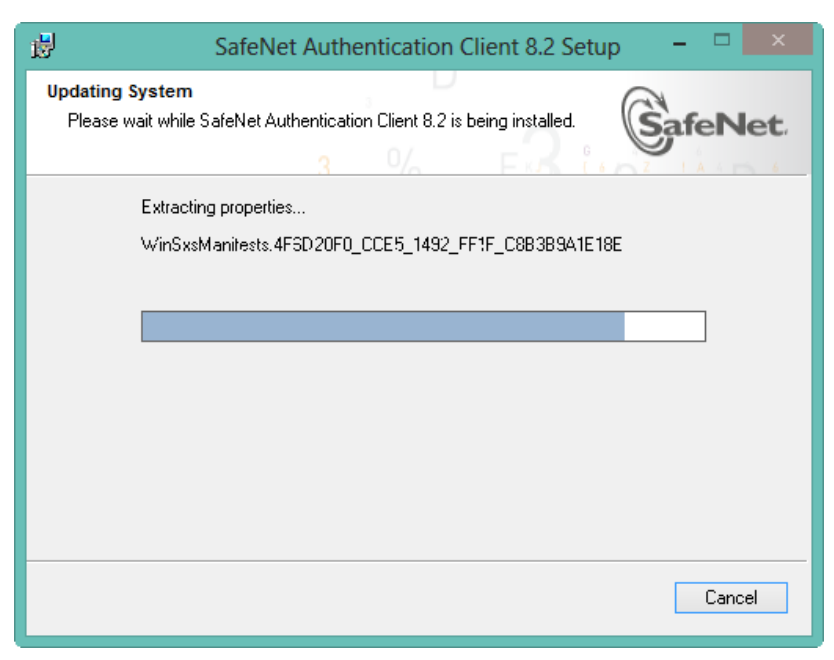

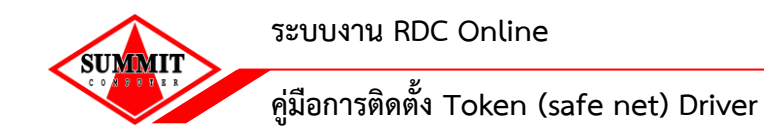

 เมื่อทำการติดตั้งเสร็จเรียบร้อย ระบบจะแสดงหน้าจอบอกให้ "Click Finish to exit Setup" จากนั้นทำการคลิกปุ่ม "Finish"

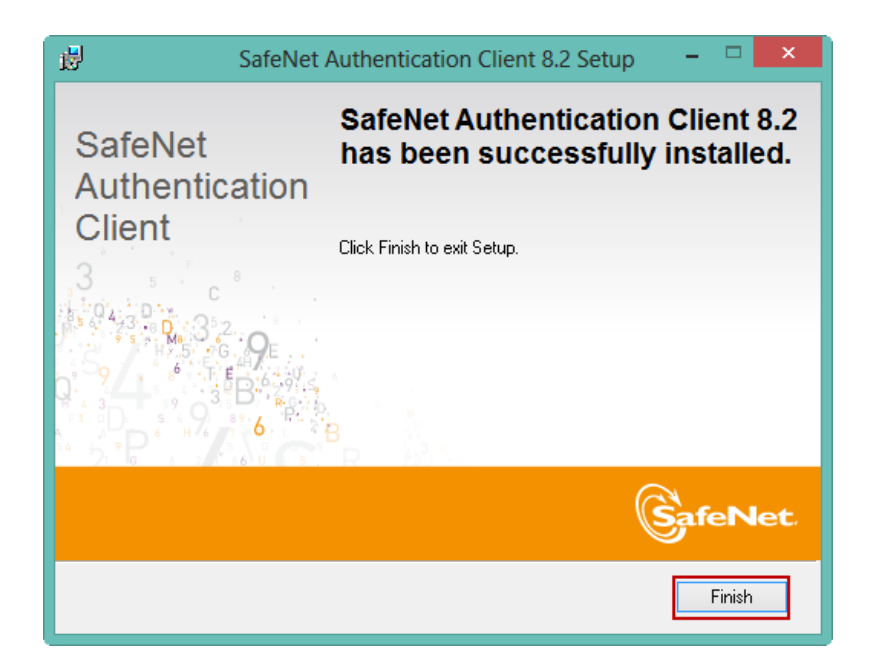

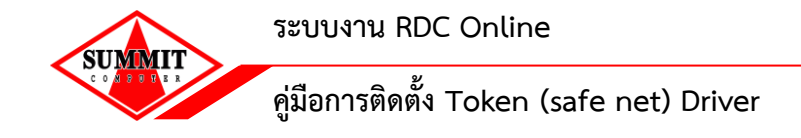

9. เมื่อทำการติดตั้งเรียบร้อย ส่วนของ Task bar จะแสดง icon SafeNet (<sup>Sel</sup>)

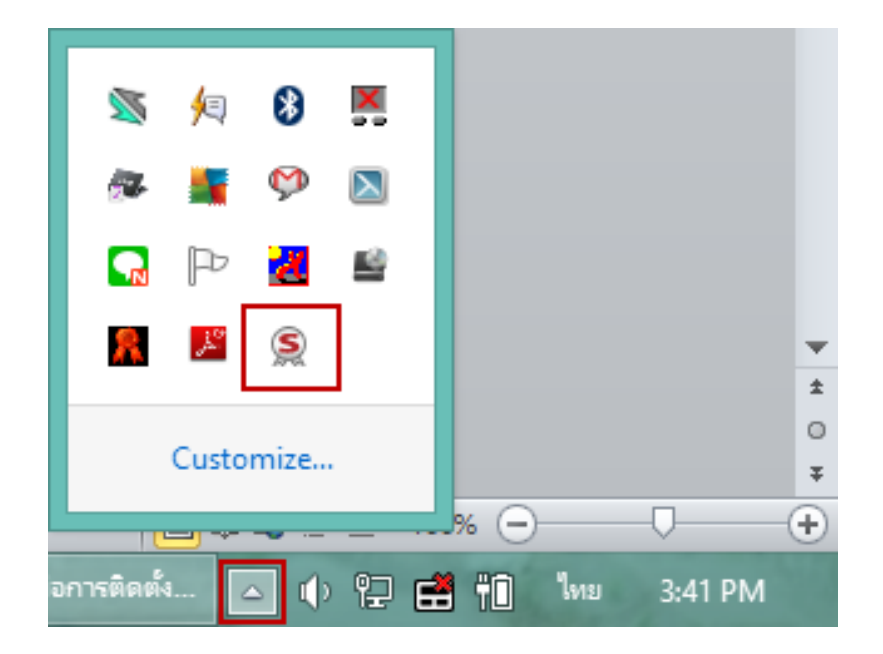